Active Full Range Integrated Commercial Audiovisual System

## Working with a single file:

- 1. Select either the 'Internal Storage' or 'USB Device' icon
- 2. Open by selecting any folders
- 3. Press and hold the file that you want to work with until a new screen 'File Operations' appears
- 4. Select which function you want to perform
  - If you select Delete follow the prompts

- If you select 'Copy' or 'Move' then once selected you will then need to choose where you want to copy or move the file to (e.g. if you are working with a picture file on the USB Device, once you have selected it to copy or move it you will then need to choose the medium (e.g. Internal Storage) you want to copy to, then select the appropriate folder, and then select the 'Files/Folder' icon to bring up the Master Operation screen. From here you can select 'Paste.'

### File types:

The CS-1 works with a wide variety of file types including Videos, Pictures and Music. If you try and open a file that the CS-1 does not recognise it will ask you to try and define it by bringing up a screen with options. In the event that the CS-1 does not recognise your file type you may need to go back to your source and reformat the file into one that the CS-1 can work with.

# 7.3 Tool Box Screen

| oad | 🦲 Tool Box         |  |
|-----|--------------------|--|
|     | Process Info       |  |
|     | Application backup |  |
|     |                    |  |

The Tool Box Screen offers the following options:

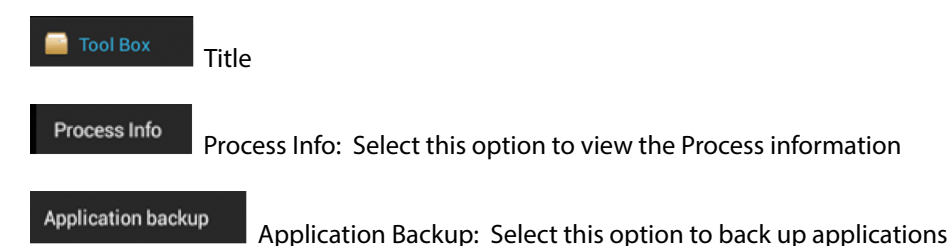

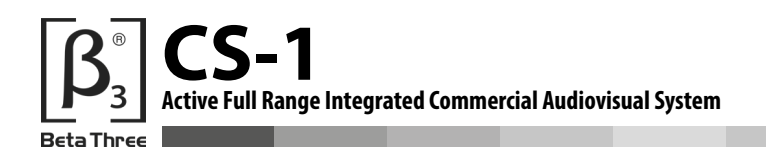

## 7.4 Process Info Screen

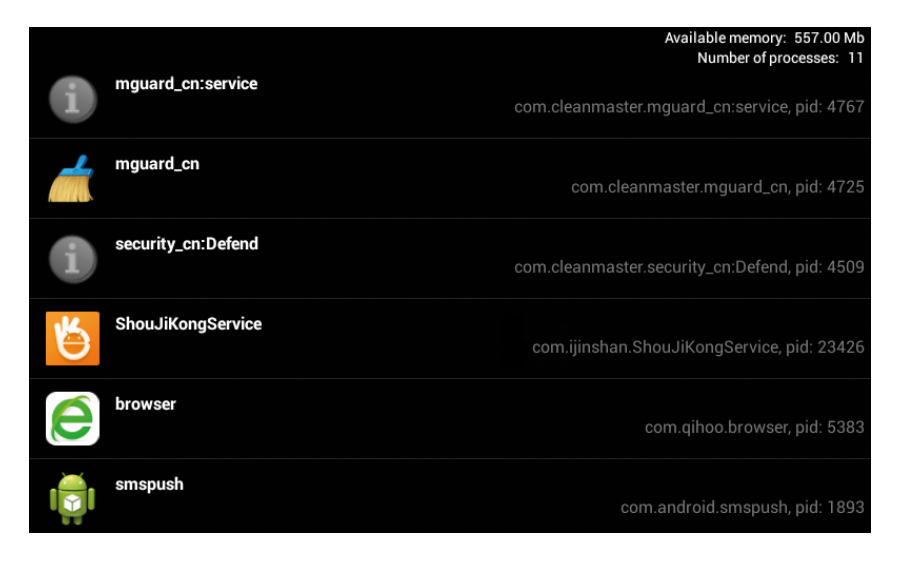

You can select any option from this screen. When you select an option a new Process Options Screen will be displayed.

# 7.5 Process Options Screen

|             |           |                                            | Available memory: 627.00 Mb<br>Number of processes: 9 |
|-------------|-----------|--------------------------------------------|-------------------------------------------------------|
|             | fused     |                                            |                                                       |
| B.          | launcher3 | g                                          |                                                       |
|             | mguard_c  | Details                                    | nguard_cn, pid: 3035                                  |
| 0<br>0<br>0 | settings  | Launch                                     |                                                       |
| i           | duba:Defe | ndService<br>com.ijinshan.de               |                                                       |
| 5           | AndroidDa | <b>nemon</b><br>com.ijinshan.ShouJiKon     | g.AndroidDaemon, pid: 2812                            |
|             | Process o | ptions Title                               |                                                       |
| Details     |           | Details: Select this option to view the de | tails                                                 |
| Launch      |           | Launch: Select this icon to launch the pro | ocess                                                 |

Active Full Range Integrated Commercial Audiovisual System

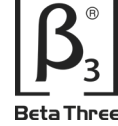

[**S-**]

#### 7.6 File Setting Screen

| Display                                              |           |
|------------------------------------------------------|-----------|
| Text color                                           | 0         |
| Change the preferred text color                      | 0         |
| Show hidden files/folders                            |           |
| Display files and folders that begin with a (period) |           |
| Show Image Preview                                   | ~         |
| Display a thumbnail for image files                  |           |
| Show Storage Banner                                  | <b>~</b>  |
| Display sdcard storage information                   |           |
| Sorting                                              |           |
| Sorting type                                         | 0         |
| Choose how to sort files and folders                 | igstarrow |
|                                                      |           |
|                                                      |           |
|                                                      |           |

This screen offers you a number of different options.

By selecting an option you can launch an operation or conversely cancel an operation. Once you have selected an operation a blue tick is placed next to that function.

Following is a description of each option:

| Text color                      | $\sim$ |
|---------------------------------|--------|
| Change the preferred text color | U      |

Text Colour: Selecting this icon brings up a new window that allows you to change the text colour. Tap the colour you want and a blue dot will confirm your choice.

| 🌖 Change text color                                                            |                                                                                                    |
|--------------------------------------------------------------------------------|----------------------------------------------------------------------------------------------------|
| White                                                                          | 0                                                                                                    |
| Magenta                                                                        |                                                                                                    |
| Yellow                                                                         | •                                                                                                    |
| Red                                                                            |                                                                                                    |
| Cyan                                                                           | 0                                                                                                    |
| Blue                                                                           | 0                                                                                                    |
| Green                                                                          | 0                                                                                                    |
| Show hidden files/folders<br>Display files and folders that begin with a (peri | Show hidden files/folders: Selecting this option will display files/folders that begin with a period (.)                                       |
| Show Image Preview<br>Display a thumbnail for image files                      | Show Image Preview: Selecting this option will display thumbnail images of files                                                               |
| Show Storage Banner<br>Display sdcard storage information                      | Show Storage Banner: Selecting this option will display SD storage information                                                                 |
| Sorting type<br>Choose how to sort files and folders                           | Sorting type: Selecting this option will bring up a new window allowing you to nominate how files/folders are sorted; None, Alphabetical, Type |
| 💙 Sort by                                                                      |                                                                                                    |
| None                                                                           |                                                                                                    |
| Alphabetical                                                                   | •                                                                                                    |
|                                                                                |                                                                                                    |

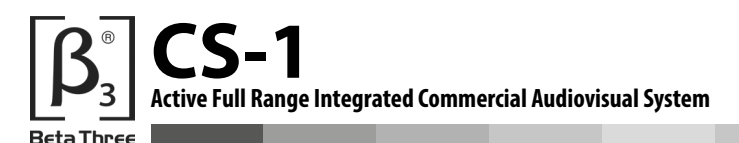

#### 8.0 SETTINGS SCREEN

#### 8.1 **Settings Standby Screen**

To select the Settings folder you need to press the Settings icon.

Once you enter the Settings folder you will see the Settings Standby Screen.

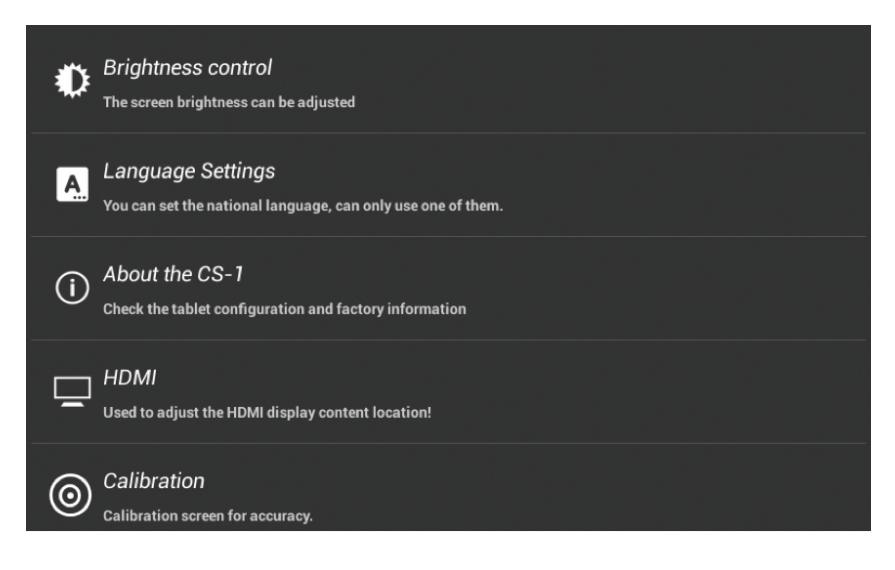

Once you Tap a selection a blue colour is used to indicate your selection.

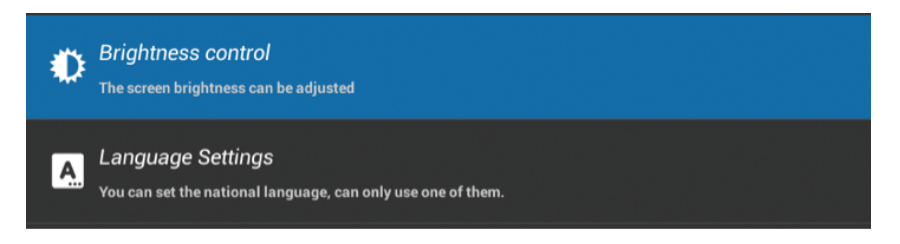

The Settings Standby Screen offers a number of options, listed as follows:

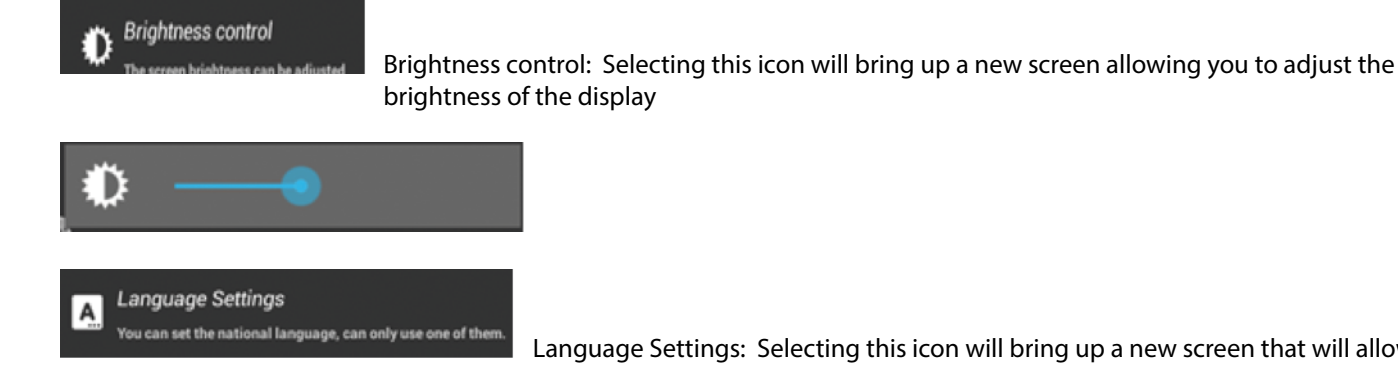

Language Settings: Selecting this icon will bring up a new screen that will allow you to select from a list of different languages

Please note that this language screen can be scrolled to reveal additional languages.

Active Full Range Integrated Commercial Audiovisual System

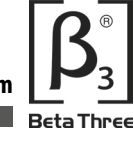

CS-1

| Brightness Control                               | Brightness.                                            |  |
|--------------------------------------------------|--------------------------------------------------------|--|
| Language Settings<br>Select your required langu  | English<br>Chinese(simplified)<br>Chinese(traditional) |  |
| (i) About The CS-1<br>View the CS-1 Version Deta | Japanese<br>French                                     |  |
| HDMI<br>Adjust Image Location on I               | Cancel                                                 |  |
|                                                  |                                                        |  |
| Brightness Control<br>Adjusts the Touch Screen E | Brightness.                                            |  |
| Language Settings                                | Model<br><sup>CS-1</sup><br>Software Version           |  |
| About The CS-1 View the CS-1 Version Deta        | Kernel Version<br>3.4.0<br>The Version Number          |  |
| HDMI<br>Adjust Image Location on I               | OK                                                     |  |

# About the tablet

Calibration

Calibration scre

HDMI

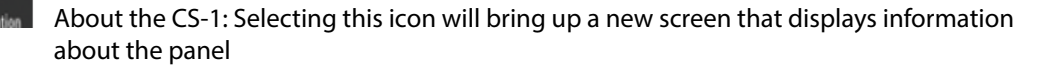

HDMI: Selecting this icon will bring up a new screen which give you control to adjust the HDMI displayed content. Pressing the //II (Play/Pause) button will allow you to toggle between the 2 available screen controls.

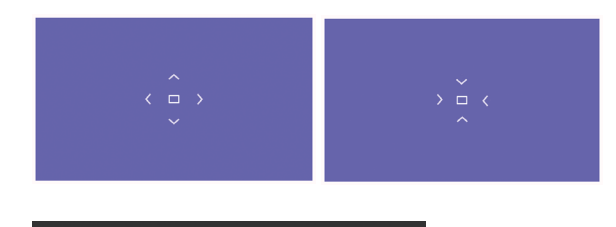

en for ac

Used to adjust the HDMI display content location

Calibration: Selecting this icon will allow you to calibrate the screen. Please follow the instructions as they are presented to you. You will need to place your finger on the '+' as they appear.

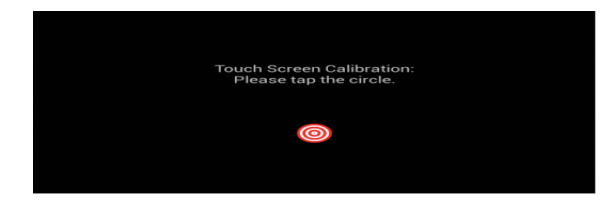

 $\odot$ 

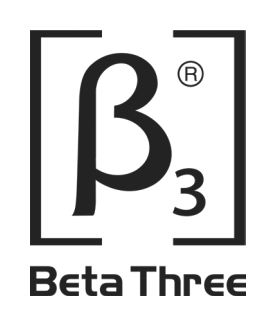

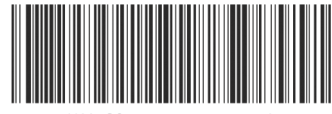

UM-CS-1-20150901 verA

Elder Audio Manufacture Company Ltd Tel: +86 769 8906 1666 Fax: +86 769 8906 1669 #28 Xianghe Rd., Xiangshan Industrial Park, Dalang, Dongguan, Guangdong Province, 523800 China Copyright © 2016 Elder Audio Manufacture Company Ltd www.elderaudio.com